## Оглавление

| Список | с используемых сокращений и ПО                       | 3  |
|--------|------------------------------------------------------|----|
| 1. Вве | едение                                               | 4  |
| 1.1    | Предмет описания                                     | 4  |
| 1.2    | Назначение системы                                   | 4  |
| 1.3    | Целевая аудитория                                    | 4  |
| 2. 0   | Основные понятия и сущности системы                  | 5  |
| 2.1    | Роли и пользователи                                  | 5  |
| 2.2    | Теги                                                 | 5  |
| 2.3    | Конфигурация, пакеты конфигурации, действия, плагины | 6  |
| 3. Фу  | нкциональные возможности системы                     | 8  |
| 3.1    | Actions                                              | 8  |
| 3.2    | ATM Condition                                        | 9  |
| 3.3    | ATM Groups                                           | 10 |
| 3.4    | ATM List                                             | 12 |
| 3.5    | ATM tags                                             | 14 |
| 3.6    | Configurations                                       | 15 |
| 3.7    | Configuration Packages                               | 18 |
| 3.8    | Events                                               | 21 |
| 3.9    | Monitoring                                           | 21 |
| 3.10   | Plugins                                              | 23 |
| 3.11   | Role Configure                                       | 24 |
| 3.12   | Users Online                                         | 26 |
| 3.13   | WebIUS Agent Versions                                | 27 |
| 3.14   | WebIUS Server Settings                               | 28 |
| 3.15   | WebIUs Users                                         | 29 |

## Список используемых сокращений и ПО

| Сокращение                        | Описание                                                                                                |
|-----------------------------------|----------------------------------------------------------------------------------------------------|
| ПО                                | Программное обеспечение                                                                                 |
| УС                                | Устройство самообслуживания                                                                             |
| ATM                               | Automatic Teller Machine, устройство самообслуживания                                                   |
| Название                          | Описание                                                                                                |
| WebIUS Workstation<br>Application | Графический пользовательский интерфейс,<br>предоставляющий доступ к настройкам и мониторингу<br>системы |
| WebIUS Updater<br>Agent           | Клиентский модуль системы, установленный на УС                                                          |

## 1. Введение

### 1.1 Предмет описания

Настоящий документ является руководством пользователей по эксплуатации «WebIUS Workstation Application» – элемента системы «WebIUS Updater». В нем описаны основные понятия и перечислены функциональные возможности.

## 1.2 Назначение системы

Назначением **«WebIUS Workstation Application»**, далее **«Workstation»**, является обеспечение возможности пользователей производить различные действия, связанные с управлением и контролем работы устройств самообслуживания.

ПО **«Workstation»** - часть системы **«WebIUS»**, которая представляет собой интерфейс, содержащий различные инструменты управления системой и подключенными к ней устройствами.

В рамки основных задач «Workstation» входит:

- Добавление новых пользователей и УС в систему, а также управление ими.
- Контроль и мониторинг заведенных в системе АТМ как единично, так и группами.
- Создание, редактирование конфигураций и назначение их устройствам самообслуживания.
- Сортировка и группировка устройств по различным параметрам.

## 1.3 Целевая аудитория

Целевой аудиторией являются специалисты, в чьи обязанности входит обслуживание работы АТМ.

## 2. Основные понятия и сущности системы

### 2.1 Роли и пользователи

В **«Workstation»** все операции производятся от имени авторизованных пользователей.

Каждому пользователю системы назначается роль с набором привилегий. В системе предусмотрен начальный набор ролей, которые не подлежат изменению:

- Administrator пользователям данной роли разрешены все привилегии системы, за исключением привилегий роли ATM и Service.
- ATM пользователи данной роли являются техническими пользователями, которым разрешены только операции присущие УС. Пользователи данной роли не могут работать через «Workstation».
- Service пользователи данной роли являются техническими пользователями, которым разрешены только операции присущие дополнительным сервисам, работающим в системе. Пользователи данной роли не могут работать через «Workstation».

Управление ролями см. пункт 3.11.

Управление пользователями см. <u>пункт 3.15</u>, <u>пункт 3.4</u> (для ATM).

Управление активными пользователями см. пункт 3.12.

Мониторинг устройств см. пункт 3.9.

Управлять группами УС см. пункт 3.3.

Просмотр АТМ, подвергавшиеся изменениям см. <u>пункт 3.8</u>.

При необходимости настройки персонального меню и изменения пароля пользователя следует обратиться к **«WebIUS Workstation Menu Settings»**.

## 2.2 Теги

Тег – это идентификатор, предназначенный для удаленного расширения функциональности **«WebIUS»**.

С их помощью можно группировать устройства по свойствам и различным признакам (например, группа банкоматов с функцией кеш-ресайклинга или группа устройств предназначенных для проверок пилотных сборок) и управлять ими.

Теги обеспечивают возможность влиять на поведение сценария за счет своей видимости из скрипта бизнес-логики.

Добавление тегов при создании нового АТМ см. пункт 3.4.

Управление тегами см. пункт 3.5.

## 2.3 Конфигурация, пакеты конфигурации, действия, плагины

#### Конфигурация и пакеты конфигураций

В системе **«WebIUS»** конфигурация является совокупностью пакетов, определяющих работу ATM. В её состав могут входить пакеты графики, отображаемой на устройстве после установки, пакеты бизнес-логики, обеспечивающей возможность взаимодействия клиента с УС, пакеты с дополнительными настройками, а также определенный список действий, назначаемых пакету при необходимости произведения манипуляций с файлами самого пакета или ATM.

Конфигурация может содержать один или несколько пакетов, каждый из которых состоит из zip-архива и набора действий.

При количестве пакетов превышающем **10шт.** рекомендуется объединить некоторые пакеты в один.

Конфигурация поставляется на устройство при помощи устанавливаемого на ATM «WebIUS Updater Agent». Для ознакомления с инструкцией по установке «WebIUS Updater Agent» на УС следует обратиться к документу «WebIUS Updater Agent Install Manual».

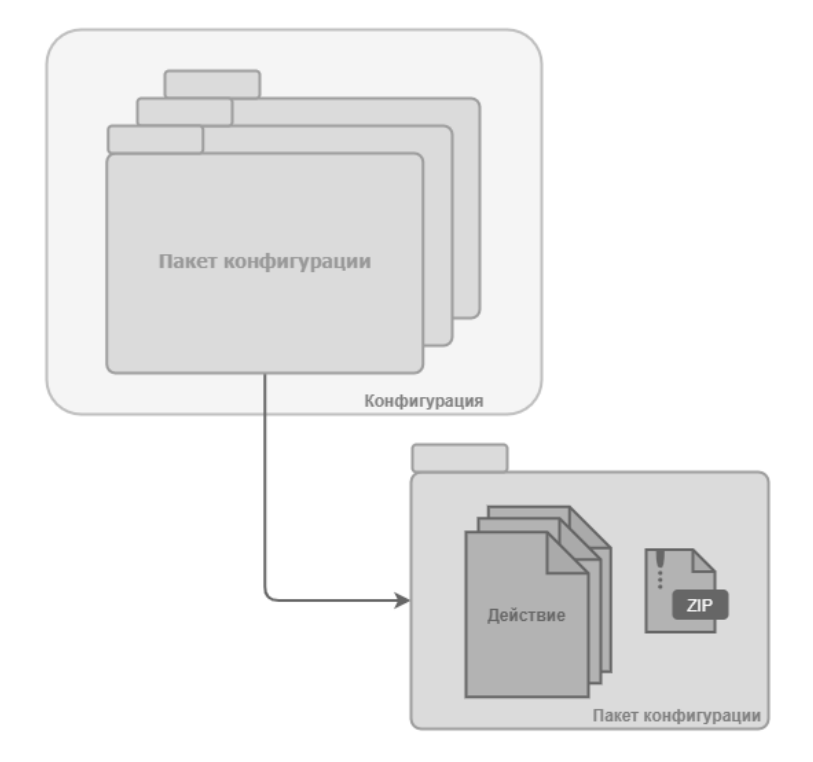

Управление конфигурациями см. пункт 3.6.

Управление пакетами конфигураций см. пункт 3.7.

Управление **«WebIUS Updater Agent»** см. <u>пункт 3.13</u>.

Управление **«WebIUS Server»** см. <u>пункт 3.14</u>.

#### Действия и плагины

Действие – это процедура, производящаяся над пакетом конфигураций. В системе **«WebIUS»** присутствует строго регламентированный набор действий, каждое из которых исполняется плагинами. Плагин представляет собой zip-архив, позволяющий реализовать любые нестандартные действия, выполняемые на банкомате или на сервере.

В «WebIUS Workstation» существует 4 вида действий:

- действия производимые до распаковки пакета конфигурации;
- действия производимые после распаковки пакета конфигурации;
- действия производимые при проверке статуса пакета;
- действия производимые при удалении пакета.

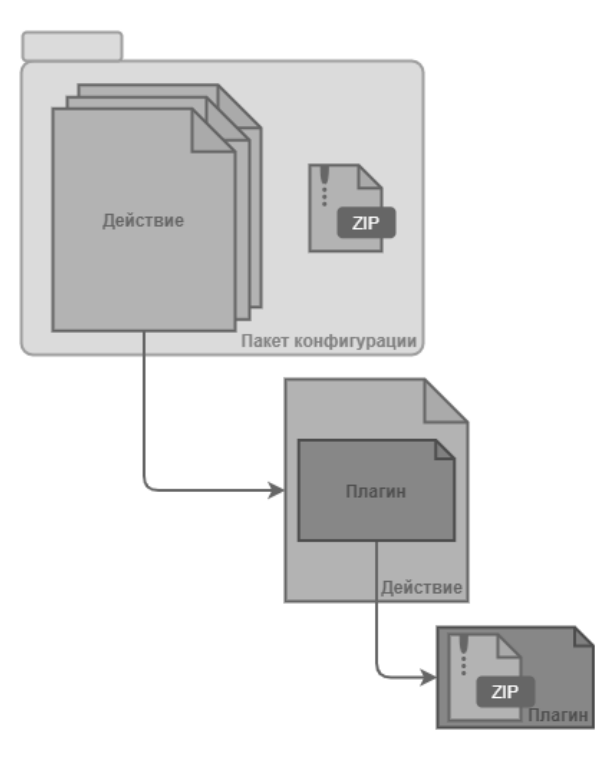

Управление действиями см. <u>пункт 3.1</u>. Управление плагинами см. пункт 3.10.

## 3. Функциональные возможности системы

## 3.1 Actions

Страница предназначена для отображения действий (см. рисунок 1).

Основную часть страницы занимает список существующих в системе действий. Список содержит два поля – «**Name**» и «**Plugin**». Также у каждого действия имеются кнопки «**Edit**» (редактировать), «**Export**» (экспортировать) и «**Delete**» (удалить).

| WeblUS Workstation     | About Contact Menu Configure                         |                                |        | -        | system 🎒 Logout |
|------------------------|------------------------------------------------------|--------------------------------|--------|----------|-----------------|
| WebIUS Server Settings |                                                      |                                |        |          |                 |
| ATM Groups             | Actions                                              |                                |        |          |                 |
| Monitoring             |                                                      |                                |        |          |                 |
| Users Online           |                                                      |                                |        |          |                 |
| Plugins                | Create Action                                        |                                |        |          |                 |
| Role Configure         |                                                      |                                |        |          |                 |
| ATM tags               |                                                      |                                |        |          |                 |
| Configurations         | AlwaysTrue                                           | wuap_Test                      | C Edit | Export   |                 |
| Configuration Packages | AlwaysFalse                                          | wuap_AlwaysFalse               | 🥜 Edit | 🖋 Export |                 |
| Events                 | [TellMeSec] Install                                  | wuap_TellMeUpdater             | 🥜 Edit | 🖋 Export |                 |
| WebIUS Users           | [TellMe] Update                                      | wuap_TellMeUpdater             | 🥜 Edit | 🖋 Export |                 |
| ATM List               | SBKZ_rem_old_dlls                                    | wuap_OS                        | 🥜 Edit | 🖋 Export | 🗙 Delete        |
| Actions                | [WebIUS Browser] Set registry values[OPEN TellME+gr] | wuap_OS                        | 🥜 Edit | 🖋 Export |                 |
| WebIUS Agent Versions  | [TellMe] Check Update                                | wuap_TellMeIsUpdateNeeded      | 🕜 Edit | 🖋 Export |                 |
|                        | UpdateTellMeTest                                     | wuap_TellMeUpdater             | 🥜 Edit | 🖋 Export |                 |
|                        | OlegTestAction                                       | wuap_PackageConsistencyChecker | 🥜 Edit | 🖋 Export |                 |
|                        | SBKZ Graph run setup.bat                             | wuap_OS                        | 🦯 Edit | Export   | 🗙 Delete        |
|                        |                                                      | 1 2 3 4 5 6 7 >                |        | 2        | 3               |
|                        |                                                      |                                |        |          |                 |

Рис. 1 – Страница «Actions»

#### Создание нового действия

Для этого необходимо нажать на кнопку **«Create action»**. В открывшемся окне заполнить поля (см. рисунок 2):

- поле «*Name*» (название действия) латинские символы, максимальная длина 256с;
- поле « *Timeout for action(sec)*» (время выполнения действия (сек));
- выпадающий список «*Plugin»* для выбора плагина;
- поле «JSON with parameters» поле параметров.

Также вместо ввода параметров вручную пользователь может выбрать один из шаблонов, представленных ниже в разделе **«Template list»** и нажать на кнопку **«Use»** (см. рисунок 2(1)).

После заполнения всех полей нужно нажать на «Create» (см. рисунок 2(2)).

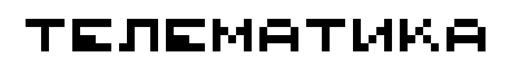

| WebIUSWorkstation                        | About Contact Menu Configure                  | 💄 system | € Logout |
|------------------------------------------|-----------------------------------------------|----------|----------|
| WebiUS Server Settings<br>ATM Groups     | Create action                                 |          |          |
| Monitoring<br>Users Online<br>Plugins    | Current action data Name 350N with parameters |          |          |
| -<br>Role Configure<br>ATM tags          | ActionForTest Enter JSON parameters           |          |          |
| Configurations<br>Configuration Packages | Plugin<br>wuap_Test                           |          |          |
| Events<br>WebIUS Users                   | Create 2                                      |          |          |
| Actions                                  |                                               |          | _        |
| WebIUS Agent Versions                    | Template list<br>Name                         |          | s        |
|                                          | wait<br>upTime                                | 4 Use    |          |
|                                          | tags                                          | 👉 Use    |          |

Рис.2 - Создание действия

#### Редактирование действия

При необходимости изменить существующее в системе действие нужно нажать по кнопке **«Edit»** (см. рисунок 1 (1)), располагающейся в одной строчке с изменяемым объектом. На открывшейся странице редактирования пользователь может внести необходимые изменения и нажать на кнопку **«Save»**.

#### Экспорт действия

Для экспортирования файла действия пользователю следует нажать на соответствующую кнопку **«Export»** на странице **«Actions»** (см. рисунок 1 (2)).

#### Удаление действия

Если действие нигде не применяется, то в списке действий напротив него будет отображаться кнопка «**Delete**» (см. рисунок 1 (3)). В противном случае, перед непосредственным удалением потребуется исключить данное действие из пакетов конфигураций, где оно используется.

## 3.2 ATM Condition

Страница предназначена для мониторинга выбранного устройства (см. рисунок 3).

| WebIUSWorkstation      | About Contact Menu Configure                                                                                                    |                                                     | New Events<br>Info 1 |   |
|------------------------|----------------------------------------------------------------------------------------------------|-----------------------------------------------------|----------------------|---|
| WebIUS Server Settings |                                                                                                    |                                                     | Error 188            |   |
| ATM Groups             | ATM <u>"NewAtm"</u> Condition                                                                                                    |                                                     |                      |   |
|                        |                                                                                                    |                                                     |                      |   |
| Users Online           | ATM settings:                                                                                                    |                                                     |                      |   |
| Plugins                | Name:<br>NewAtm                                                                                                    | Configuration:<br>TellME01.01.05.06.2428 + ConfGr - |                      |   |
| Role Configure         |                                                                                                    | VVTest4                                             |                      |   |
| ATM tags               |                                                                                                    |                                                     |                      |   |
| Configurations         |                                                                                                    |                                                     |                      |   |
| Configuration Packages |                                                                                                    | 9/22/2020 10:33:19 AM                               |                      |   |
| Events                 |                                                                                                    |                                                     |                      |   |
| WebIUS Users           | ATM monitoring values                                                                                                    |                                                     |                      |   |
| ATM List               | Anti-monitoring values                                                                                                    |                                                     |                      |   |
| Actions                | WebIUSUpdaterInfo                                                                                                    |                                                     |                      | ~ |
| WebIUS Agent Versions  | data<br>Configuration<br>name: TellME010105062428 + ConfOr - VVTest4<br>stat: Installed<br>packages<br>0<br>name: TellMEUpdate010105062428<br>stats: Not Installed<br>1 |                                                     |                      |   |

Рис. 3 – Страница «ATM Condition»

На странице содержится:

- Секция «ATM settings» с основной информацией ATM (id, информация УС, установленная конфигурация, дата регистрации, адрес);
- секция «ATM monitoring values», на которой отображается порядок установки пакетов, состояние УС и дата обновления;
- список «ATM last events», где содержится информация об успешном проведении обновлений и об ошибках;
- список «ATM Configuration history», в котором находится информация о проведении обновлений (дата проведения, название конфигурации, пользователь проводивший обновление, результат действий).

Для быстрого перехода на страницу редактирования настроек ATM нужно нажать на id устройства в заголовке **«ATM Condition»** (см. рисунок 3 (1)), после чего на открывшейся странице изменить параметры УС.

## 3.3 ATM Groups

Страница предназначена для отображения информации об УС и управления ими (см. рисунок 4).

| WebIUS Workstation     | About C    | ontact Men  | u Configure |                 |        |       |       |       |       |                                                                     | 💄 system | ➔ Logout |
|------------------------|------------|-------------|-------------|-----------------|--------|-------|-------|-------|-------|---------------------------------------------------------------------|----------|----------|
| WebIUS Server Settings |            |             |             |                 |        |       |       |       |       |                                                                     |          |          |
| ATM Groups             | ATM Group  | ps          |             |                 |        |       |       |       |       |                                                                     |          |          |
| Monitoring             |            | 2           |             | 4               |        |       |       |       |       |                                                                     |          |          |
| Users Online           |            |             |             |                 |        |       |       |       |       |                                                                     |          |          |
| Plugins                | Select all | Manage sele | cted Load   | ATM's from file |        |       |       |       |       | 3                                                                   |          |          |
| Role Configure         |            |             |             |                 |        |       |       |       |       |                                                                     |          |          |
| ATM tags               | 15275      | 15352       | 15758       | 15816           | 16126  | 16387 | 16515 | 16521 | 16532 | Filters                                                             |          |          |
| Configurations         | 16625      | 17386       | 17420       | 17789           | 24115  | 25984 | 27043 | 27045 | 33032 | Tags #test                                                          |          |          |
| Configuration Packages | 33034      | 33058       | 33092       | 33128           | 33129  | 77262 | 77297 | 77455 | 77702 | #Tag_for_test                                                       |          |          |
| Events                 | 78074      | 14089       | 15211       | 15250           | 15734  | 16410 | 16558 | 16579 | 16580 | #GroupC<br>#GroupB                                                  |          |          |
| WebIUS Users           | 16599      | 17073       | 17234       | 17390           | 17437  | 25050 | 25427 | 25493 | 25719 | #GroupA                                                             |          |          |
| ATM List               |            |             |             |                 |        |       |       |       |       | #200114                                                             |          |          |
| Actions                | 25778      | 25793       | 25828       | 27062           | 33002  | 33019 | 33126 | 33134 | 33139 | Empty                                                               |          |          |
| WebIUS Agent Versions  | 77159      | 77289       | 77550       | 78174           | 78196  | 78250 | 78466 | 78680 | 78930 | AlwaysTrue                                                          |          |          |
|                        | 15193      | 15202       | 15217       | 16279           | 16517  | 16526 | 16538 | 16586 | 16600 | TellME01.01.05.06.2428 + ConfGr - VVTest                            |          |          |
|                        | 16687      | 17344       | 17440       | 17473           | 17474  | 17485 | 17497 | 17520 | 17725 | AlwaysFalse                                                         |          |          |
|                        | 24033      | 24078       | 25601       | 25664           | 25681  | 33088 | 77364 | 77650 | 77973 | SBKZ_NEW_GRAPH[v.1.0.0.25][PROD]                                    |          |          |
|                        | 78065      | 78069       | 78154       | 78216           | 78459  | 78465 | 78562 | 78686 | 78888 | SBKZ_NEW_GRAPH[v.1.0.0.25][TEST]<br>TellME01.01.05.06.2428 + Graph  |          |          |
|                        | 78890      | 15045       | 15168       | 15169           | 15171  | 15177 | 15235 | 15809 | 16287 | TellME01.01.05.06.2428                                              |          |          |
|                        | 16514      | 16524       | 16531       | 16536           | 16570  | 16589 | 17689 | 17989 | 25450 | ExitTest3                                                           |          |          |
|                        | 25513      | 25921       | 33007       | 33097           | 33144  | 77115 | 77336 | 77416 | 77562 | ExitTest2                                                           |          |          |
|                        | 77802      | 78014       | 78070       | 78462           | 077945 | 14084 | 15244 | 15458 | 15814 | TellMEUpdate01.01.05.06.2428 + RuslanTestCo<br>Ruslan.open_testConf | nf       |          |

Рис. 4 – Страница «ATM Groups»

#### Управление группой АТМ

На странице **«ATM Groups»** предоставляется возможность управлять группами ATM. Для этого пользователю необходимо выбрать требующиеся ATM из списка всех заведенных в системе устройств, а затем нажать на кнопку **«Manage Selected»** (см. рисунок 4 (1,2)) для перехода на страницу **«ATM Group Management»** (см. рисунок 5). Для выбора всех УС необходимо нажать кнопку **«Select all»**, затем **«Manage selected»**. Далее пользователь может изменить конфигурацию и состояние для группы ATM (см. рисунок 5 (1,2)), добавить тег (3), экспортировать id устройств (4) или удалить группу (5).

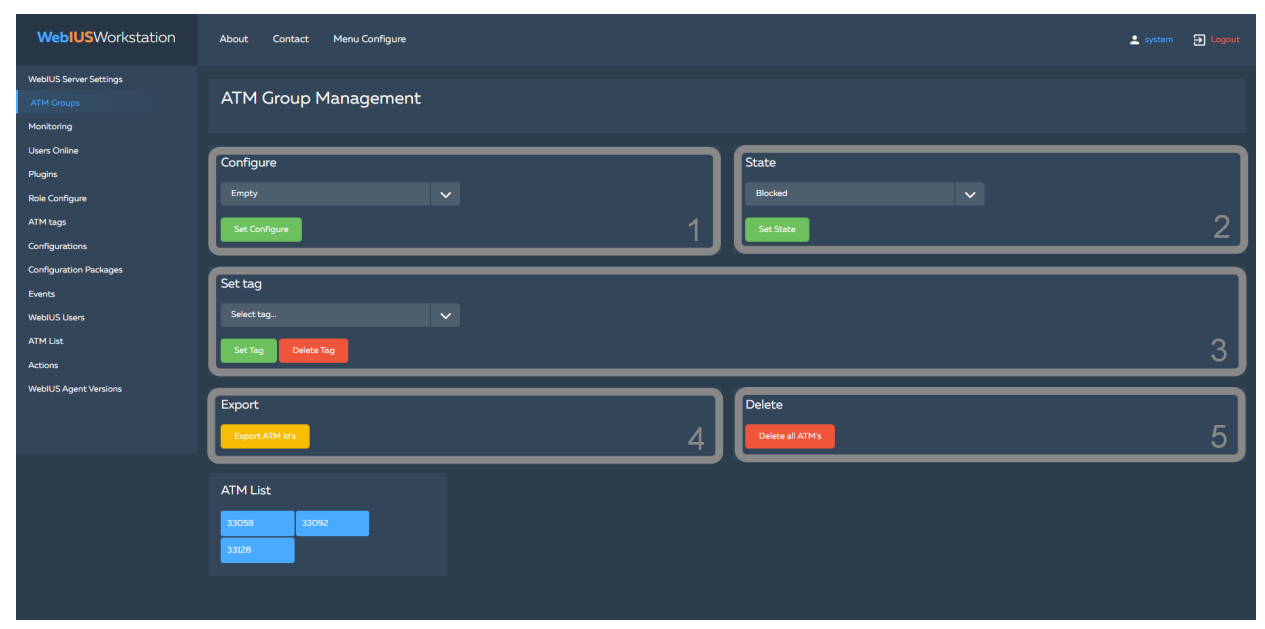

Рис. 5 – Управление несколькими устройствами

#### Фильтрация АТМ

Для поиска устройств по определенному признаку пользователю рекомендуется использовать фильтры (см. рисунок 4(3)). В **«Workstation»** предусмотрена фильтрация АТМ по назначенным им тегам.

Для произведения поиска в меню фильтров необходимо поставить галочку напротив нужного параметра и нажать **«Show»**. На экране отобразятся все удовлетворяющие условиям фильтрации устройства.

#### Загрузка АТМ из файла

Для выгрузки АТМ необходимо нажать на кнопку **«Load ATM's from file»** и в открывшемся окне выбрать файл со списком id устройств (см. рисунок 4(4)).

## 3.4 ATM List

Страница **«ATM List»** содержит список заведенных в системе УС с полями **«Name»**, **«State»**, **«Configuration»**, **«Description»**, **«Address»**, **«Info»** и кнопками **«Edit»** (редактировать) и **«Delete»** (удалить) (см. рисунок 6).

| WebUS Server Settings:         ATM Groups:         Montoring:         Lisers Online:         Pugns:         Rate Configures:         ATM Mags:         Orofigurations         Configurations         Configuration Packages:         OT7945       Ready       OPEN WebUS Configuration       Maters 200,024       rifting:         WebUS Users       OT7963       Ready       OPEN WebUS Configuration       20,024       rifting:       20,024         AtM List:       1737       Ready       OPEN WebUS Configuration       20,024       rifting:       20,024       20,024       20,024       20,024       20,024       20,024       20,024       20,024       20,024       20,024       20,024       20,024       20,024       20,024       20,024       20,024       20,024       20,024       20,024       20,024       20,024       20,024       20,024       20,024       20,024       20,024       20,024       20,024       20,024       20,024       20,024       20,024       20,024       20,024       20,024       20,024       20,024       20,024       20,024       20,024       20,024       20,024       20,024       20,024       20,024       20,024       20,024 <th>WebIUS Workstation</th> <th>About Conta</th> <th>ct Menu Configure</th> <th></th> <th></th> <th></th> <th>💄 system</th> <th>뒨 Logout</th>                                                                                                    | WebIUS Workstation     | About Conta  | ct Menu Configure                               |              |                                 |                   | 💄 system  | 뒨 Logout |
|----------------------------------------------------------------------------------------------------|------------------------|--------------|-------------------------------------------------|--------------|---------------------------------|-------------------|-----------|----------|
| ATM Groups       ATM list         Montoring       Isers Online         Rugins       Image: Create ATM         Role Configuration       Image: Create ATM         ATM fags       Image: Create ATM         ATM fags       Name         State       Configuration         Configurations       Ready       OPEN WebUS Configuration(test_copy_of_package)       off         Configuration Readages       077945       Ready       OPEN WebUS Configuration Test_copy_of_package)       off         VebUS Users       077863       Ready       OPEN WebUS Configuration       TM_test_dA00       system       Image: Create ATM         Attorns       077863       Ready       OPEN WebUS Configuration       20,01,24       r. Reputs, yn. Repucoaa,3A       20,01,24       Image: Create ATM         Actions       17493       Ready       OPEN WebUS Configuration       20,01,24       r. Reputs, yn. Repucoaa,3A       20,01,24       Image: Create ATM       Image: Create ATM                                                                                                    | WebIUS Server Settings |              |                                                 |              |                                 |                   |           |          |
| Monitoring         Liers Online         Pugins         Role Configure         ATM togs         Configurations         78250       Ready         707945       Ready         7079777       Ready         707863       Ready         707863       Ready         707863       Ready         707863       Ready         707863       Ready         707863       Ready         707863       Ready         707863       Ready         707863       Ready         707863       Ready         707864       708         707865       Ready         707864       Ready         707865       Ready         707865       Ready         707865       Ready         707865       Ready         707865       Ready         707865       Ready         707865       Ready         707865       Ready         707865       Ready         707865       Ready         707865       Ready         707867       Ready         70868<                                                                                                    | ATM Groups             | ATM list     |                                                 |              |                                 |                   |           |          |
| Lears Online       Pugrins       Search       Configuration       Search       Q         Role Configurations       Name       State       Configuration (Search)       Address       Info       Image: Configuration (Search)       Search       Image: Configuration (Search)       Search       Image: Configuration (Search)       Image: Configuration (Search) <td>Monitoring</td> <td></td> <td></td> <td></td> <td></td> <td></td> <td></td> <td></td> | Monitoring             |              |                                                 |              |                                 |                   |           |          |
| Pkgins       Saarch       Saarch       Saarch       C         Role Configuration       ATM tags       Name       State       Configuration       Description       Address       Info       Info                                                                                                    | Users Online           |              |                                                 |              |                                 |                   |           |          |
| Name       State       Configuration       Description       Address       Info         Configuration       78250       Ready       OPEN WebUS Configuration[test_copy_of_package]                                                                                                    | Plugins                | Create ATN   | 1                                               |              |                                 |                   |           |          |
| ATM tags       Name       State       Configuration       Description       Address       Info         Configuration Packages       78250       Ready       OPEN WebUGS Configuration(test_copy_of_package)       info       info                                                                                                    | Role Configure         |              |                                                 |              |                                 |                   |           |          |
| Configurations     Status     OPEN Web/US Configuration/test_copy_of_packagel     Notest     Notest       Configuration Packages     077945     Ready     OPEN Web/US Configuration/test_copy_of_packagel     will dis telematika     Image: Status     Image: Status                                                                                                    | ATM tags               |              |                                                 |              |                                 |                   |           |          |
| Configuration Packages       077945       Ready       OPEN Old_graph       TM_test_4040       system       \$1000000000000000000000000000000000000                                                                                                    | Configurations         | 78250 Ready  | OPEN WebIUS Configuration[test_copy_of_package] |              |                                 | oki G8 telematika | C Edit    | X Delete |
| Events         077777         Ready         OPEN WebUIS Configuration         TM_test_23         system         P Eds         P Eds                                                                                                    | Configuration Packages | 077945 Ready | OPEN Old_graph                                  | TM_test_4040 |                                 | system            | 🥜 Edit    | X Delete |
| Webild Slavers         077863         Ready         OPEN Old_graph         TM_test_Okl         system         # Edit         X Dulet           Articlet         17789         Ready         OPEN WebildS Configuration         20,01,24         r. RepMs, yr. RepMs, or Algo, and and angencon, 13         20,01,24         # Edit         # Edit<# Edit                                                                                                    | Events                 | 077777 Ready | OPEN WebIUS Configuration                       | TM_test_23   |                                 | system            | 🥜 Edit    | 🗙 Delete |
| Attions         17789         Ready         OPEN WebUS Configuration         20,01,24         r. Перинь, ул. Перинская, ЗА         20,01,24         P Edit         ¥ Delete           Actions         17437         Ready         OPEN WebUS Configuration         20,01,24         r. Перинь, ул. К. Пожарского, 13         20,01,24         P Edit         ¥ Delete           WebUS Agent Versions         17473         Ready         OPEN WebUS Configuration         20,01,24         r. Перинь, ул. К. Пожарского, 13         20,01,24         P Edit         ¥ Delete           17474         Ready         OPEN WebUS Configuration         20,01,24         r. Перинь, ул. Перинь, ул. Менастырская, 43         20,01,24         P Edit         ¥ Delete           17474         Ready         OPEN WebUS Configuration         20,01,24         r. Перинь, ул. Леиноская, 120/A         20,01,24         P Edit         ¥ Delete           17497         Ready         OPEN WebUS Configuration         20,01,24         r. Campage, yn. Леиноская, 2120/A         20,01,24         P Edit         ¥ Delete           17520         Ready         OPEN WebUS Configuration         20,01,24         r. Editee         ¥ Delete         ¥ Delete         ¥ Delete         ¥ Delete         ¥ Delete         ¥ Delete         ¥ Delete         ¥ Delete         ¥ Delete <td< td=""><td>WebIUS Users</td><td>077863 Ready</td><td>OPEN Old_graph</td><td>TM_test_Oki</td><td></td><td>system</td><td>🥜 Edit</td><td>🗶 Delete</td></td<>                                                                                                    | WebIUS Users           | 077863 Ready | OPEN Old_graph                                  | TM_test_Oki  |                                 | system            | 🥜 Edit    | 🗶 Delete |
| Actions         17437         Ready         OPEN WebIUS Configuration         20,01,24         r. Пермь, ул. К. Пожарокого, 13         20,01,24         # Edit         # Delect           WebIUS Agent Versions         17473         Ready         OPEN WebIUS Configuration         20,01,24         r. Пермь, ул. К. Пожарокого, 13         20,01,24         # Edit         # Delect           17474         Ready         OPEN WebIUS Configuration         20,01,24         r. Пермь, ул. Монастьирская, 43         20,01,24         # Edit         # Delect           17474         Ready         OPEN WebIUS Configuration         20,01,24         r. Пермь, ул. Пенинская, 120/A         20,01,24         # Edit         # Delect           17497         Ready         OPEN WebIUS Configuration         20,01,24         r. Cawapa, ул. Ленинская, 2120/A         20,01,24         # Edit         # Delect           17520         Ready         OPEN WebIUS Configuration         20,01,24         r. Cawapa, ул. Ленинская, 2120/A         20,01,24         # Edit         # Delect                                                                                                    |                        | 17789 Ready  | OPEN WebIUS Configuration                       | 20_01_24     | г. Пермь, ул. Пермская, ЗА      | 20_01_24          | 🥜 Edit    | 🗙 Delete |
| WebUUS Agent Versions         17473         Ready         OPEN WebUUS configuration         20,01,24         г. Перинь, ул. Монастьярская, 43         20,01,24         If Edit         If Delete           17474         Ready         OPEN WebUUS Configuration         20,01,24         r. Перинь, ул. Пашкова, 19         20,01,24         If Edit         If Delete         If Delete                                                                                                    | Actions                | 17437 Ready  | OPEN WebIUS Configuration                       | 20_01_24     | г. Пермь, ул. К. Пожарского, 13 | 20_01_24          | 🕜 Edit    | 🗙 Delete |
| 17474       Ready       OPEN WeblUS Configuration       20,01,24       г. Пермь, ул. Гашикова, 19       20,01,24                                                                                                    | WebIUS Agent Versions  | 17473 Ready  | OPEN WebIUS Configuration                       | 20_01_24     | г. Пермь, ул. Монастырская, 43  | 3 20_01_24        | 🥜 Edit    | 🗙 Delete |
| 17497         Ready         OPEN Web/US Configuration         20,01,24         г. Санара, ул. Ленинская, д.120/А         20,01,24         // Есл         // Есл         // Εсл         // Εсл         // Εсл                                                                                                    |                        | 17474 Ready  | OPEN WebIUS Configuration                       | 20_01_24     | г. Пермь, ул. Гашкова, 19       | 20_01_24          | 🥜 Edit    | 🗙 Delete |
| 17520 Ready OPEN Web/US Configuration 20_01_24 г. Перинь, ул. Полова, 21 20_01_24 📝 Edites                                                                                                    |                        | 17497 Ready  | OPEN WebIUS Configuration                       | 20_01_24     | г. Самара, ул. Ленинская, д.120 | 0/A 20_01_24      | 🥜 Edit    | 🗙 Delete |
|                                                                                                    |                        | 17520 Ready  | OPEN WebIUS Configuration                       | 20_01_24     | г. Пермь, ул. Попова, 21        | 20_01_24          | Chit Edit | X Delete |
|                                                                                                    |                        |              |                                                 | 1 2 3 4      | 55 ⋗                            |                   |           | 2        |

Рис. 6 – Страница «ATM List»

#### Создание нового АТМ

На странице **«ATM List»** пользователю необходимо нажать на кнопку **«Create ATM»**. На открывшейся странице **«Create ATM»** заполнить поля (см. рисунок 7):

- поле «*Name*» (название устройства) латинские символы, максимальная длина 256с;
- выпадающий список *State* для выбора статуса устройства:
  - а. «*Ready*» устройство имеет доступ к системе;

- b. «*Blocked*» приостановлен доступ к системе до момента разблокировки;
- с. «*Deleted*» доступ к системе приостановлен, данные пользователя сохранены для соблюдения целостности аудита системы;
- выпадающий список «Configuration» (используемая конфигурация);
- поле «Description» (описание) любые символы, максимальная длина 512с;
- поле «Address» (адрес местоположения устройства) любые символы, максимальная длина 512с;
- поле с выбором даты «*Expiration date*» (дата окончания регистрации устройства. По наступлении этой даты статус устройства поменяется на Blocked);
- поле «*Info»* (дополнительная информация) любые символы, максимальная длина 512с;
- поле «*Password*» (пароль) любые символы, длина не менее 20 символов;
- поле «*Password Confirm*» (подтверждение пароля).

Также новому АТМ можно задать тег при помощи выпадающего списка **«ATM tags»** (см. рисунок 7(1)).

После заполнения всех полей необходимо нажать «Create» (см. рисунок 7(2)).

| WebIUS Workstation     | About Contact Menu Configure | system 🕣 Logout |
|------------------------|------------------------------|-----------------|
| WebIUS Server Settings |                              |                 |
| ATM Groups             | Create ATM                   |                 |
| Monitoring             |                              |                 |
| Users Online           | Name ATM tags                |                 |
| Plugins                | newAlm King_for_test         |                 |
| Role Configure         | State #Tag_for_test          | · · · ·         |
| ATM tags               |                              |                 |
| Configurations         | Empty V                      |                 |
| Configuration Packages |                              |                 |
| Events                 | ATM for test                 |                 |
| WebIUS Users           |                              |                 |
| ATM List               |                              |                 |
| Actions                | Expiration date              |                 |
| WebIUS Agent Versions  |                              |                 |
|                        |                              |                 |
|                        |                              |                 |
|                        |                              |                 |
|                        | Password confirm             |                 |
|                        |                              |                 |
|                        | <b>Com</b> 2                 |                 |

Рис. 7 – Создание АТМ

#### Редактирование АТМ

Для изменения настроек АТМ пользователю нужно нажать на соответствующую кнопку **«Edit»** (см. рисунок 6(1)) и на открывшейся странице редактировать данные устройства.

#### Удаление АТМ

Удаление осуществляется путем нажатия кнопки **«Delete»** (см. рисунок 6(2)), располагающейся в той же строке, что и название устройства, которое требуется удалить.

#### Мониторинг АТМ

Для просмотра информации устройств необходимо перейти на страницу «Monitoring» (см. <u>пункт 3.2.9</u>).

## 3.5 ATM tags

Страница предназначена для отображения информации о добавленных в систему тегах (см. рисунок 8). В списке присутствуют поля **«Tag Value»** и **«Description»**.

| WebIUSWorkstation                        | About Contact Menu Configure |                  | 💄 system | ➔ Logout |
|------------------------------------------|------------------------------|------------------|----------|----------|
| Role Configure<br>WebIUS Server Settings | ATM tags                     |                  |          |          |
| WebIUS Users<br>Users Online             | Create ATM tog               |                  |          |          |
| ATM Groups<br>ATM List                   |                              |                  |          |          |
| Events<br>Configuration Packages         | #200114<br>#GroupA           | GroupA           |          |          |
| Actions                                  | #GroupB<br>#GroupC           | Group8<br>GroupC |          |          |
| Plugins                                  | #Tag_for_test                | for test         |          |          |
| WebIUS Agent Versions ATM tags           |                              |                  |          |          |
|                                          |                              |                  |          |          |
|                                          |                              |                  |          |          |
|                                          |                              |                  |          |          |
|                                          |                              |                  |          |          |

Рис. 8 – Страница «АТМ tags»

#### Создание нового тега

Для этого пользователю следует нажать на кнопку «**Create ATM tag**» и на открывшейся странице заполнить поля (см. рисунок 9):

- «*Tag Value*» (значение тега) латинские символы, максимальная длина 256с;
- «*Description*» (описание) любые символы, максимальная длина 512с.

После этого необходимо нажать на «Create».

| WebIUS Workstation                                           | About Contact Menu Configure                         | 🚊 system | 윈 Logout |
|--------------------------------------------------------------|------------------------------------------------------|----------|----------|
| WebIUS Server Settings<br>ATM Groups<br>Monitoring           | Create ATM tag                                       |          |          |
| Users Online<br>Plugins<br>Role Configure<br>ATM tags        | Tag Yolue<br>Tag Tor Jest<br>Description<br>For lest |          |          |
| Configurations<br>Configuration Packages<br>Events           |                                                      |          |          |
| WebIUS Users<br>ATM List<br>Actions<br>WebIUS Agent Versions |                                                      |          |          |
| neuoor gen resoro                                            |                                                      |          |          |
|                                                              |                                                      |          |          |
|                                                              |                                                      |          |          |

Рис. 9 – Создание тега

## 3.6 Configurations

Страница **«Configurations»** содержит список всех заведенных в системе конфигураций (см. рисунок 10). Список состоит из следующих полей: **«Name»**, **«Create date»**, **«ATM count»** (количество ATM, использующих конфигурацию), а также кнопок **«Export»** (экспортировать), **«Edit»** (редактировать), **«Info»** (информация конфигурации), **«Create Copy»** (создать копию), **«Delete»** (удалить). Кнопка, предназначенная для удаления конфигурации, отображается только в том случае, если данная конфигурация не назначена ни одному устройству.

| WebUS Serve Statings   Michaelers   Montoning   User Solves   Pagings   Bale Configurations   Configurations List   Configurations   Configurations   ExertServes   WebUS Solves   EvertServes   WebUS Allows   EvertServes   WebUS Allows   EvertServes   WebUS Allows   TableConfiguration   EvertServes   WebUS Allows   TableConfiguration   TableConfiguration   Strems   WebUS Allows   TableConfiguration   TableConfiguration   TableConfiguration   WebUS Allows   TableConfiguration   MebUS Allows   TableConfiguration   WebUS Allows   TableConfiguration   WebUS Allows   TableConfiguration   WebUS Allows   TableConfiguration   WebUS Allows   TableConfiguration   WebUS Allows   TableConfiguration   WebUS Allows   TableConfiguration   TableConfiguration   WebUS Allows   TableConfiguration   WebUS Allows   TableConfiguration   Configurations   TableConfigurations   TableConfigurations   TableConfigurations   TableConfigurations   TableConfigurations   TableConfigurations   TableConfigurations   TableConfigurations                                                                                                    | WebIUS Workstation                                 | About Contact Menu Configure                  |                  |            |                             | 🛓 system 🕣 Logout |
|----------------------------------------------------------------------------------------------------|----------------------------------------------------|-----------------------------------------------|------------------|------------|-----------------------------|-------------------|
| Untra Carles         Pagins         Role Configuration         Configuration Reduges         Events         Borthant         Configuration Reduges         Events         Borthant         MultiS Laters         Attons         WebLiS Laters         Tables         Tables         MultiS Laters         Tables         Tables         MultiS Laters         Tables         Tables         MultiS Laters         Tables         Tables         MultiS Laters         Tables         Tables                                                                                                    | WebIUS Server Settings<br>ATM Groups<br>Monitoring | Configurations List                           |                  |            |                             |                   |
| Role Configurations       Name       Create date       ATM Court       Image       Create date       ATM Court       Image       Image       Image       Image       Image       ATM Court       Image       Image       Ima                                                                                                    | Users Online<br>Plugins                            | Create configuration                          |                  |            |                             | Q                 |
| ATM tagitNameCreate dateATM CourtConfigurationsExiTies132020 1409 20200II Exities1Info Q Create copyI Exities1Info Q Create copyI Exities1Info Q Create copyI Exities1Info Q Create copyI Exities1Info Q Create copyI Exities1Info Q Create copyI Exities1Info Q Create copyI Exities1Info Q Create copyI Exities1Info Q Create copyI Exities1Info Q Create copyI Exities1Info Q Create copyI Exities1Info Q Create copyI Exities1Info Q Create copyI I Exities1Info Q Create copyI I Exities1Info Q Create copyI I Exities1Info Q Create copyI I Exities1Info Q Create copyI I I Exities1Info Q Create copyI I I Exities1I I I I I I I I I I I I I I I I I I I                                                                                                     | Role Configure                                     |                                               |                  |            |                             | 10                |
| Configuration       Exitient3       2020 14.092020       0       Image: Faport       Image: Faport | ATM tags                                           |                                               |                  |            |                             |                   |
| Configuration Packages       ExtTest       1926 14.092020       0       I Export       I Ext       I for Q1 Create copy       X Delete         Events       ExtTest       1757 14.092020       1       I Export       I Ext       I for Q1 Create copy       I Ext       I for Q1 Create copy       I Ext       I for Q1 Create copy       X Delete       X Delete                                                                                                    | Configurations                                     | ExitTest3                                     | 20:20 14.09.2020 | 0 🔗 Export | 🥜 Edit 🥜 Info 省 Create copy | 🗶 Delete          |
| Events       Exitiest       175714092020       1       Peppet       Pepet       Pepet                                                                                                    | Configuration Packages                             | ExitTest2                                     | 19:26 14:09:2020 | 0 🥜 Export | 🥜 Edit 💉 Info 🖓 Create copy | 🗶 Delete          |
| Webbild Subars       TellMEUpdateOl 010506 2428 + RudanTestConf       1601 1009020       1       P Eport       P Est       P Info       C Create copy       X Device         ATM List       Rudan_open_testConf       1954 09092020       0       1       P Eport       P Est       P Info       C Create copy       X Device         Actions       TellMEUpdateQUIDIDS06.2428       1517 08092020       0       1       P Eport       P Est       P Info       C Create copy       X Device         MebildS Agent Versions       TellMEUpdate_test2       1539 01092020       0       P Esport       P Est       P Info       C Create copy       X Device         TellMEUpdate_test2       1539 01092020       0       P Esport       P Est       P Info       C Create copy       X Device         TellMEUpdate_firstCentf       1504 01092020       0       P Esport       P Est       P Info       C Create copy       X Device         TellMEUpdateFirstConffg       0432 11082020       0       P Esport       P Esport       P Esport       P Esport       P Esport       P Esport       P Esport       P Esport       P Esport       P Esport       P Esport       P Esport       P Esport       P Esport       P Esport       P Esport       P Esport       P Esport       P                                                                                                    | Events                                             | ExitTest                                      | 17:57 14.09.2020 | 1 🧪 Export | 🥜 Edit 💉 Info 🖓 Create copy |                   |
| ATM List       Ruslan_open_testConf       1954/09092020       0       1       Feport       I Est       I info       Create copy       X Delete         Actors       TelMEUpdate010.005062428       1517/08092020       0       I       Export       I Est       I info       Create copy       X Delete         WebUS Agent Versions       TelMEUpdate_test2       1539/01092020       0       I       Export       I Est       I info       Create copy       X Delete         TelMEUpdate_tintfest       1504/01.082020       0       I Esport       I Est       I info       Create copy       X Delete         TelMEUpdate_tintfest       1504/01.082020       0       I Esport       I Esport       I Est       I info       Create copy       X Delete         Y Delete       Y Delete       I I 2 3 4       2       3       4       5                                                                                                    | WebIUS Users                                       | TellMEUpdate01.01.05.06.2428 + RuslanTestConf | 16:01 10:09:2020 | 1 🥜 Export | 🥜 Edit 💉 Info 🖓 Create copy |                   |
| Actions       TellMEUpdate010.005062428       1517 08092020       0 <ul> <li>             Export             <ul> <li></li></ul></li></ul>                                                                                                    | ATM List                                           | Ruslan_open_testConf                          | 19:54 09:09:2020 | 0 🥜 Export | 🥜 Edit 💉 Info 🖓 Create copy | 🗶 Delete          |
| WebULS Agent Versions       TellMEUpdate_test2       1539 01.092020       0 <ul> <li>Export</li> <li>InfGrut</li> <li>TrailMEUpdate_firstConfig</li> <li>Gast 211082020</li> <li>Gast 211082020</li> <li>FallMEUpdate_firstConfig</li> <li>Gast 211082020</li> <li>Gast 2112 3 4</li> <li>Gast 212 3 4</li> <li>Gast 213 4</li> <li>Gast 213 4</li> <li></li></ul>                                                                                                    | Actions                                            | TellMEUpdate01.01.05.06.2428                  | 15:17 08:09:2020 | 0 🧪 Export | 🥜 Edit 💉 Info 🖓 Create copy | 🗶 Delete          |
| IsemGruit     1713 31.08.2020     0     Isepart     Isepart     Ise     Info     Create copy     X     Delte       TelMMEUpdate/instConfig     04.32 11.08.2020     0     Image: Create copy     Image: Create copy     X     Delte     Image: Create copy     X     Delte     Image: Create copy     X     Delte       TelMMeUpdate/instConfig     04.32 11.08.2020     0     Image: Create copy     Image: Create copy     X     Delte     X     Delte       Image: Create copy     Image: Create copy     Image: Create copy     Image: Create copy     Image: Create copy     X     Delte                                                                                                    | WebILIS Agent Versions                             | TellMEUpdate_test2                            | 15:39 01.09.2020 | 0 🥜 Export | 🥜 Edit 💉 Info 🖓 Create copy | 🗶 Delete          |
| TellMEUpdate_firstTest       1504 01.092020       0                                                                                                    |                                                    | lamGrut                                       | 17:13 31.08.2020 | 0 🥜 Export | 🥜 Edit 💉 Info 🖓 Create copy | 🗶 Delete          |
| TellMeUpdateTestConfig 04.32.11.08.2020 0 2 East 2 Info 22 Create copy 2 Divide<br>C 1 2 3 4 2 2 3 4 5                                                                                                    |                                                    | TellMEUpdate_firstTest                        | 15:04 01:09:2020 | 0 🥜 Export | 🥜 Edit 🖋 Info 省 Create copy | 🗶 Delete          |
| <b>3</b> 1 2 3 4 5                                                                                                    |                                                    | TellMeUpdateTestConfig                        | 04:32 11.08.2020 | 0 🥜 Export | 🥜 Edit 🖌 Info 🖓 Create copy | 🗶 Delete          |
|                                                                                                    |                                                    |                                               |                  | <1 2 3 4 > | 2 3 4                       | 5                 |
|                                                                                                    |                                                    |                                               |                  |            |                             |                   |

Рис. 10 – Страница «Configurations»

#### Создать конфигурацию

На странице **«Configurations»** необходимо нажать на кнопку **«Create Configuration»**. На открывшейся странице пользователю нужно заполнить поля (см. рисунок 11):

- поле «*Name*» (название конфигурации) латинские символы, максимальная длина 256с;
- поле «*Description*» (описание) любые символы, максимальная длина 512с;
- выпадающий список «*Update Mode*» (режим обновления):
  - a. «*Immediately*» «**WebIUS Updater Agent**» начнет обновлять конфигурацию на УС как только получит о ней информацию (о том что она задана либо изменена);
  - b. «*In the interval of time*» **«WebIUS Updater Agent»** начнет обновлять конфигурацию на УС только в промежутке времени заданном в соответствующем поле;
- поле «Date of update» для выбора даты, с которой «WebIUS Updater Agent» начнет устанавливать данную конфигурацию на УС («WebIUS Updater Agent» ориентируется на локальную дату и время самого УС);
- поля «Update time interval» для установления временного интервала обновления;
- выпадающий список «*Package*» (см. рисунок 11 (1)). Пакеты будут загружаться на устройство в том порядке, в котором были добавлены пользователем на веб-портале.

Затем следует нажать на кнопку «Create» (см. рисунок 11 (2)).

| ebIUSWorkstation       | About Contact Menu Configure |   |
|------------------------|------------------------------|---|
| IUS Server Settings    | Create Configuration         |   |
| nitoring<br>ers Online | Configure description        |   |
| igins                  | Name                         |   |
| onfigure               | Test_Configuration           |   |
| tags                   | Description                  |   |
|                        | for test                     |   |
| guration Packages      |                              |   |
|                        |                              |   |
| US Users               |                              |   |
|                        |                              |   |
|                        | Configure outbings           |   |
| IS Agent Versions      | Configure settings           |   |
|                        | Update Mode:<br>Immediately  | ~ |
|                        | Date of update(DD MMYYYY)-   |   |
|                        | 16.10.2020                   |   |
|                        | Update time interval         |   |
|                        | 00.00                        | ۵ |
|                        |                              |   |
|                        | 23:59                        | 6 |
|                        | Back to list Create 2        |   |

Рис. 11 – Создание конфигурации

#### Экспорт конфигурации

При необходимости экспортировать файл конфигурации пользователю следует нажать на кнопку **«Export»** (см. рисунок 10 (1))., соответствующую выбранной конфигурации.

Экспорт файла осуществляется в формате JSON.

#### Редактирование конфигурации

Для изменения параметров конфигурации необходимо нажать на кнопку **«Edit»** (см. рисунок 10 (2)) в списке **«Configurations List»**.

На открывшейся странице редактирования пользователь может изменить режим и время обновления, а также изменить набор пакетов конфигурации. Для этого следует нажать на **«Edit»** в разделе «Packages» и выбрать требуемый пакет из списка.

Для сохранения изменений необходимо нажать на кнопку «Save».

#### Просмотр информации конфигурации

Для просмотра информации о конфигурации пользователю следует нажать на кнопку **«Info»** (см. рисунок 10 (3)). На открывшейся странице представлены данные выбранной конфигурации в следующем формате:

- основная информация конфигурации «Configuration settings» (см. рисунок 12 (1)), которую при необходимости можно изменить, нажав на кнопку «Edit» (название конфигурации, описание, дата создания, тип обновления, дата обновления, время обновления);
- список «List of configuration packages» (см. рисунок 12 (2)), в котором перечислены все используемые в конфигурации пакеты, в том порядке, в котором они загружаются на устройство. Каждый пакет можно скачать, нажав на кнопку «Download», экспортировать или перейти к информации о данном пакете, нажав на его название;
- список «Actions before install» (см. рисунок 12 (3)), в котором перечислены все действия в том порядке, в котором будут производиться перед установкой конфигурации на устройство;
- список «Actions after install» (см. рисунок 12 (4)), в котором аналогичным образом перечислены действия, производимые после установки конфигурации на устройстве;
- список «Actions for delete» (см. рисунок 12 (5)), в котором перечислены действия, производимые при удалении;
- список «Actions for check» (см. рисунок 12 (6)), в котором перечислены действия, производимые во время проверки установленной конфигурации.

| WebIUSWorkstation                                  | About Contact Menu Configure      |                                 |                                 |                       |                           | 🛓 system   Ð Logout                    |
|----------------------------------------------------|-----------------------------------|---------------------------------|---------------------------------|-----------------------|---------------------------|----------------------------------------|
| WebIUS Server Settings<br>ATM Groups<br>Monitoring | Configuration "Configur           | ation for test" Info            |                                 |                       |                           |                                        |
| Users Online                                       | Configuration settings Edit 🥜     |                                 |                                 |                       |                           |                                        |
| Plugins<br>Role Configure                          | Name<br>Configuration for test    | Description:<br>for test        | Create date<br>12:37 06.04.2020 |                       | Update date<br>04.06.2020 |                                        |
| ATM tags                                           | Update time period start<br>00:00 | Update time period end<br>23:59 |                                 |                       |                           | 1                                      |
| Configuration Parkages                             |                                   |                                 |                                 |                       |                           |                                        |
| Events                                             | List of configuration packages    |                                 |                                 |                       |                           | * * * ^                                |
| WebIUS Users                                       | N≊ Name                           |                                 |                                 |                       |                           | 2                                      |
| Actions                                            | 1 Package for test                |                                 | <u> </u>                        | 🖋 Export 🔗 Download   |                           | رے                                     |
| WebIUS Agent Versions                              |                                   |                                 |                                 |                       |                           |                                        |
|                                                    | Actions before install            |                                 |                                 | Actions after install |                           | Â                                      |
|                                                    | Action                            | Package                         | <u> </u>                        | Action                | Package                   | لــُــــــــــــــــــــــــــــــــــ |
|                                                    |                                   |                                 |                                 |                       |                           |                                        |
|                                                    | Actions for delete                |                                 | 5                               | Actions for check     |                           | Â                                      |
|                                                    | Action                            | Package                         |                                 | Action                | Package                   |                                        |
|                                                    |                                   |                                 |                                 |                       |                           |                                        |
|                                                    |                                   |                                 |                                 |                       |                           |                                        |
|                                                    |                                   |                                 |                                 |                       |                           |                                        |

Рис. 12 – Просмотр конфигурации

#### Создание копии конфигурации

Для создания копии конфигурации нужно перейти на страницу **«Configurations»** и нажать на кнопку **«Create Copy»** (см. рисунок 10 (4)), расположенную напротив копируемой конфигурации. Затем пользователь может изменить название, описание, режим и время обновления, а также состав пакетов, которые находятся в списке **«Packages»**. Для сохранения изменений необходимо нажать **«Create»**.

#### Удаление конфигурации

Произвести удаление конфигурации можно только тогда, когда данная конфигурация не назначена ни одному УС. В таком случае напротив нее в списке **«Configurations List»** будет отображаться кнопка **«Delete»** (см. рисунок 10 (5)), при нажатии на которую будет произведено удаление.

## 3.7 Configuration Packages

На странице **«Configuration Packages»** находится список всех созданных в системе пакетов конфигураций (см. рисунок 13). Список состоит из следующих полей: **«Name»**, **«Changed»** (дата и время последних изменений), а также кнопок **«Download»** (скачать), **«Export»** (экспортировать), **«Edit»** (редактировать), **«Create copy»** (создать копию), **«Delete»** (удалить).

| WebIUS Workstation                                 | About Contact Menu Configure         |                     |                                |                        | system 🔁 Logout |
|----------------------------------------------------|--------------------------------------|---------------------|--------------------------------|------------------------|-----------------|
| WebIUS Server Settings<br>ATM Groups<br>Monitoring | Configuration packages list          |                     |                                |                        |                 |
| Users Online<br>Plugins                            | Create package                       |                     |                                |                        | Q               |
| Role Configure                                     |                                      |                     | 1 2                            |                        |                 |
| Configurations                                     | WebIUS Script[v.1.0.0.58]            | 2020.08.25 14:46:37 | Ø Download Ø Export            | Create copy            |                 |
| Configuration Packages                             | WebIUS ConfigNDC[v.1.0.0.7]          | 2020.07.29 03:42:47 | 🥜 Downloac 🥜 Export            | 🤌 Edit 🛛 🖓 Create copy |                 |
| Events                                             | Reboot[1.0.3.9]                      | 2020.07.16 17:16:51 | 🖋 Downloac 💉 Export            | 🥜 Edit 🖓 Create copy   |                 |
| WebIUS Users                                       | WebIUSBrowser Config SBKZ[v.2.0.1.5] | 2020.06.30 01:30:13 | 🔗 Downloac 💉 Export            | 🥜 Edit 🖓 Create copy   | 🗶 Delete        |
| ATM List                                           | WebIUSBrowser SBKZ[v.2.0.1.5]        | 2020.06.30 01:19:29 | 🖉 Download 🖋 Export 🛛 🕄        | 🧷 Edit 🔬 🚰 Create copy | 5 × Delete      |
| Actions                                            | WebIUS ConfigNDC SBKZ[v.1.0.0.2]     | 2020.06.30 00:33:37 | 🔗 Download 🥜 Export            | 🥜 Edit 🖓 Create copy   | X Delete        |
| WebIUS Agent Versions                              | SBKZ WebIUS Script[v.1.0.0.20]       | 2020.06.30 00:31:05 | 🖋 Download 🖋 Export            | 🤌 Edit: 🖓 Create copy  |                 |
|                                                    | open_advertising[v10.0.13]           | 2020.06.05 15:13:51 | 🤌 Downloac 🥜 Export            | 🥜 Edit 🦨 Create copy   |                 |
|                                                    | WebIUS Script[v1.0.0.32]             | 2020.06.04 22:39:59 | 🔗 Downloac 🔗 Export            | 🥜 Edit 🥙 Create copy   |                 |
|                                                    | OPEN_New_Graph[v.1.0.0.29]           | 2020.06.04 18:57:03 | nownloac no Export             | Create copy            |                 |
|                                                    |                                      | <li>1 2 3 4</li>    | 4 <b>5</b> 6 7 8 9 10 11 12 13 | $\mathbf{\Sigma}$      |                 |
|                                                    |                                      |                     |                                |                        |                 |
|                                                    |                                      |                     |                                |                        |                 |
|                                                    |                                      |                     |                                |                        |                 |
|                                                    |                                      |                     |                                |                        |                 |

Рис. 13 – Страница «Configuration Packages»

#### Создание пакета конфигурации

Для создания пакета конфигурации необходимо нажать на кнопку **«Create** package» на странице **«Configuration Packages»**. На открывшейся странице **«Create configure package»** пользователю нужно заполнить следующие поля (см. рисунок 14):

- «*Name*» (название пакета) любые символы, максимальная длина 256с;
- «*Info*» (описание пакета) любые символы, максимальная длина 512с;
- «*File*» (файл пакета конфигурации) файл должен представлять собой zipархив с файлами конфигурации;
- список «Action list before unpacking» (действия, производимые до распаковки);
- список «Action list after unpacking» (действия, производимые после распаковки);
- список «Action list for delete» (действия, производимые при удалении);
- список «Action list for check package» (действия, производимые при проведении проверки пакета) (см. рисунок 14 (1)).
- Затем требуется нажать на кнопку «Create» (см. рисунок 14 (2)).

| About Contact Menu Configure |                                                                                                    |                              |                                                                                                    | 🛓 system 🗿 Logout                                                                                                    |
|------------------------------|----------------------------------------------------------------------------------------------------|------------------------------|----------------------------------------------------------------------------------------------------|----------------------------------------------------------------------------------------------------|
|                              |                                                                                                    |                              |                                                                                                    |                                                                                                    |
| Create configure package     |                                                                                                    |                              |                                                                                                    |                                                                                                    |
|                              |                                                                                                    |                              |                                                                                                    |                                                                                                    |
| Package description          |                                                                                                    |                              |                                                                                                    |                                                                                                    |
|                              |                                                                                                    |                              |                                                                                                    |                                                                                                    |
| Package for test             |                                                                                                    |                              |                                                                                                    |                                                                                                    |
|                              |                                                                                                    |                              |                                                                                                    |                                                                                                    |
|                              |                                                                                                    |                              |                                                                                                    |                                                                                                    |
|                              |                                                                                                    |                              |                                                                                                    |                                                                                                    |
|                              |                                                                                                    |                              |                                                                                                    |                                                                                                    |
| rile:                        |                                                                                                    |                              |                                                                                                    |                                                                                                    |
|                              |                                                                                                    |                              |                                                                                                    |                                                                                                    |
| Change file 2                |                                                                                                    |                              |                                                                                                    |                                                                                                    |
| -                            |                                                                                                    |                              |                                                                                                    |                                                                                                    |
|                              |                                                                                                    |                              |                                                                                                    |                                                                                                    |
| Action list before unpacking |                                                                                                    | Action list after unpac      | king                                                                                                    |                                                                                                    |
| Order Action                 |                                                                                                    |                              |                                                                                                    |                                                                                                    |
| No action                    |                                                                                                    |                              | test1                                                                                                    | 🔀 Delete                                                                                                    |
|                              |                                                                                                    | test1                        | ~                                                                                                    |                                                                                                    |
|                              |                                                                                                    |                              |                                                                                                    |                                                                                                    |
|                              | About:     Contact:     Menu Configure       Create configure package       Package description       Name:       maxing for test:       Info:       info:       info:       Change for test:       File:       test.zp:       Change for       Change for       2 | About Contact Menu Configure | About Contact Menu Configure Create configure package Package description Name Package for test Noc Info Info Info Info Info Info Info Info | About Contact     Menu Configure     Package description     Name   metage description     Name   metage description     Name   metage description     Name   metage description     Name   metage description     Name   metage description     Name   metage description     Name   metage description     Name   metage description     Name   metage description     Name   metage description   Name   metage description   Name   metage description   Name   metage description   Name   metage description   Name   metage description   Name   metage description   Name   metage description   Name   metage description   Name   Metage description   Name   Metage description   Name   Metage description   Name   Metage description   Name   Name   Name   Name   Name   Name   Name   Name   Name   Name   Name   Name   Na |

Рис. 14 – Создание пакета конфигурации

#### Скачивание пакета конфигурации

Для скачивания пакета пользователю нужно нажать на кнопку **«Download»** (см. рисунок 13 (1)), находящуюся в одной строчке с выбранным пакетом. На устройство пользователя будет загружен zip-архив.

#### Экспорт пакета конфигурации

Экспортирование файла пакета конфигурации производится посредством нажатия соответствующей кнопки **«Export»** (см. рисунок 13 (2)) пользователем. Экспорт файла осуществляется в формате JSON.

#### Редактирование пакета конфигурации

При необходимости внести изменения пользователю нужно нажать на кнопку **«Edit»** (см. рисунок 13 (3)). На открывшейся странице **«Package edit»** можно отредактировать набор действий и изменить файл пакета. Для добавления нового действия необходимо выбрать его из выпадающего списка, а удаление производится путём нажатия кнопки **«Delete»**. Изменить файл пакета можно нажатием кнопки **«Change package File»**.

После окончания редактирования набора действий необходимо нажать на кнопку «**Save**», а при изменении файла пакета – «**Save File**».

#### Создание копии пакета конфигурации

Для создания копии пакета конфигурации необходимо нажать на кнопку «**Create Сору**» (см. рисунок 13 (4)), находящуюся в одной строчке с выбранным пакетом. На открывшейся странице следует заполнить поле «*Name*» с указанием новой

версии пакета, нажать на «**Upload File»**, выбрать необходимый файл пакета и завершить создание копии нажатием на «**Create»**.

#### Удаление пакета конфигурации

Если пакет не используется ни в одной конфигурации, то напротив него в списке **«Configurations packages list»** будет отображаться кнопка **«Delete»** (см. рисунок 13 (5)), при нажатии на которую будет произведено удаление. В противном случае, кнопка отображаться не будет.

## 3.8 Events

На странице **«Events»** отображается список УС, от которых пришли новые сообщения (см. рисунок 15).

Рис. 15 – Страница «Events»

#### Просмотр событий

При нажатии на плитку с id устройства происходит переход на страницу мониторинга, выбранного УС – **«ATM Condition»** (см. рисунок 3).

### 3.9 Monitoring

Страница предназначена для отображения статуса всех зарегистрированных АТМ в системе (см. рисунок 16). Вся информация поступает от агентов **«WebIUS Updater Agent»**, установленных непосредственно на устройствах.

Секция «General State» содержит:

- поле «Date» (текущая дата);
- поле «*Time*» (текущее время);
- поле «Online ATM» (количество активных ATM);

- поле «Offline ATM» (количество неактивных ATM);
- поле « Warning ATM» (количество ATM, требующих внимание оператора);
- кольцевую диаграмму, визуально отражающую кол-во активных/неактивных/АТМ с ошибкой (зеленых/красных/желтых, соответственно) АТМ в процентах.

| WebIUS Workstation     | About Co        | ontact Men | u Configure   |       |       |             |       |       |   | 🛓 system 🗧                                                         | Logout |
|------------------------|-----------------|------------|---------------|-------|-------|-------------|-------|-------|---|--------------------------------------------------------------------|--------|
| WebIUS Server Settings |                 |            |               |       |       |             |       |       |   |                                                                    |        |
| ATM Groups             | ATM Monit       | oring      |               |       |       |             |       |       |   |                                                                    | Q      |
| Monitoring             |                 |            |               |       |       |             |       |       |   |                                                                    |        |
| Users Online           | General sta     | ate        |               |       |       |             |       |       |   | Filters                                                            |        |
| Plugins                |                 |            | Date:         |       |       | Time:       |       |       |   | Connection State                                                   |        |
| Role Configure         |                 |            | 10/16/2020    |       |       | 14:30:55    |       |       |   |                                                                    |        |
| ATM tags               |                 |            | Online ATM    |       |       | Offline ATM |       |       |   | Warning •                                                          |        |
| Configurations         | Offlin<br>99.79 | ne<br>%    |               |       |       | 465         |       |       | 2 | Configuration Installed                                            |        |
| Configuration Packages |                 |            | Warning ATM 😐 |       |       |             |       |       |   | Empty                                                              |        |
| Events                 |                 |            |               |       |       |             |       |       |   | TellME01.01.05.06.2428 + ConfGr - VVTest4                          |        |
| WebIUS Users           |                 |            |               |       |       |             |       |       |   | TellME01.01.05.06.2428 + ConfGr - VVTest                           |        |
| ATM List               | 15361           | 16126      | 17445         | 17452 | 17507 | 17637       | 19192 | 24115 |   | AlwaysFalse<br>Update tellme                                       |        |
| Actions                | 1000            | 10110      |               | 11402 | 1,307 | 2/05/       | 10102 |       |   | SBKZ_NEW_GRAPH[v10.0.25][PROD]                                     |        |
| WebIUS Agent Versions  | 25513           | 25652      | 27061         | 33062 | 33143 | 77262       | 77272 | 77317 |   | SBKZ_NEW_GRAPH[v10.0.25][TEST]                                     |        |
|                        | 77536           | 78079      | 78155         | 78195 | 78196 | 78214       | 78467 | 15456 |   | TellME010105.06.2428                                               |        |
|                        |                 | 16517      | 17227         | 17344 |       | 17539       | 17640 | 17706 |   | WS NewGraph.v10.3.15[Test]                                         |        |
|                        | 18178           | 24066      | 24112         | 24117 | 25353 | 25553       | 25908 | 33181 |   | ExitTest2                                                          |        |
|                        | 77116           | 77160      | 78065         | 15242 | 15244 | 15256       | 15260 | 15336 |   | ExitTest                                                           |        |
|                        | 15352           | 15425      | 16570         | 17245 | 17437 | 25050       | 25493 | 25532 |   | TellMEUpdate010105.052428 + RuslanTestConf<br>Ruslan_open_testConf |        |
|                        | 10002           | 15425      | 105/0-        |       |       |             |       |       |   | TellMEUpdate01.01.05.06.2428                                       |        |
|                        | 25650           | 25787      | 25791         | 26122 | 26494 | 33007       | 33019 | 33092 |   | TellMEUpdate_test2                                                 |        |
|                        | 33126           | 33154      | 77637         | 78154 | 78462 | 15193       | 16338 | 16521 |   | lamGrut                                                            |        |

Рис. 16 - страница «Monitoring»

Ниже расположено поле, в котором отображаются все заведенные в системе УС, которые хотя бы один раз присылали данные в систему (см. рисунок 16 (1)). Устройства изображены в форме плиток, окрашенных в определенный цвет в зависимости от состояния устройства. Зеленым цветом обозначены УС, информация от которых поступала в течение последних 5-ти минут. Красным отмечены УС, информация с которых не поступала более 5-ти минут.

При необходимости просмотреть состояние АТМ пользователь может нажать на плитку с id устройства и перейти на страницу **«ATM Condition»**.

#### Фильтрация АТМ

Для поиска устройств по определенному признаку пользователю рекомендуется использовать фильтры (см. рисунок 16 (2)). В **«Workstation»** предусмотрены такие фильтры ATM, как: **«Connection State»**, **«Configuration Installed»**, **«Configuration Assigned»**, **«Updater Version»**.

Для произведения поиска в меню фильтров необходимо поставить галочку напротив нужного параметра и нажать **«Show»**. На экране отобразятся все удовлетворяющие условиям фильтрации устройства.

## 3.10 Plugins

Страница «**Plugins**» предназначена для отображения информации о существующих в системе плагинах (см. рисунок 17). Страница содержит список плагинов с полями: «**Name**», «**File Name**», «**Type**», «**Download**» (скачать), «**Export**» (экспортировать), «**Edit**» (редактировать).

| WebIUS Workstation     | About Contact Menu Configure   |                                    |        |          |         | 💄 yanina-kh | iodakova 🗃 Logout |
|------------------------|--------------------------------|------------------------------------|--------|----------|---------|-------------|-------------------|
| Configuration Packages |                                |                                    |        |          |         |             |                   |
| ATM tags               | Plugins                        |                                    |        |          |         |             |                   |
| Role Configure         |                                |                                    |        |          |         |             |                   |
| WebIUS Server Settings |                                |                                    |        |          |         |             |                   |
| Monitoring             | Create Plugin                  |                                    |        |          |         |             | Q                 |
| WebIUS Users           |                                |                                    |        |          |         |             |                   |
| Users Online           |                                |                                    |        |          |         |             |                   |
| ATM Groups             |                                |                                    |        |          |         |             |                   |
| ATM List               | Plugin_test_empty              | testzip                            | action | Download | Export  | / Eait      | A Delete          |
| Funda                  | wuap_AiwaysFaise               | wuap_AiwaysPaise.zip               | action | Download | Export  | eat         |                   |
| Events                 | wuap_telimeisupdateneeded      | wuap_telimeisupdaterveded.zip      | action | Download | Export  |             |                   |
| Configurations         | woap_reinteropater             | wuap_termeopoater.zp               | action | Download | Export  |             |                   |
| Actions                | wuap_PackageConsistencyCnecker | wuap_PackageConsistencyCnecker.zip | action | Download | Export  | Cart        |                   |
| WebIUS Agent Versions  | test2                          | wuap_rest.zp                       | action | Download | Export  |             |                   |
| Plugins                | USU DEN CRADU                  | wuap_rescap                        | action | Download | Coppers |             |                   |
|                        |                                | wilap_OPEN_GRAPH.zip               | action | Download | Export  | Edit        |                   |
|                        | wuan OS                        | waa OS zio                         | action |          | Export  | Edit        |                   |
|                        |                                |                                    |        |          |         |             | Ļ                 |
|                        |                                |                                    | 1 2 🔰  |          | 2       | 3           | 4                 |
|                        |                                |                                    |        |          |         |             |                   |
|                        |                                |                                    |        |          |         |             |                   |
|                        |                                |                                    |        |          |         |             |                   |
|                        |                                |                                    |        |          |         |             |                   |
|                        |                                |                                    |        |          |         |             |                   |
|                        |                                |                                    |        |          |         |             |                   |

Рис. 17 – Страница «Plugins»

#### Добавление нового плагина

Для добавления нового плагина пользователю необходимо нажать на кнопку **«Create Plugin»**. На открывшейся странице нужно заполнить поля (см. рисунок 18):

- поле «*Name*» (название плагина) латинские символы, максимальная длина 256с;
- поле «Туре» (Тип плагина):
  - a. «action» плагины для «WebIUS Updater»;
  - b. «report» плагины для выгрузки отчетов по платежам из **«WebIUS ЕСП»**.
- поле «*Plugin file*» (файл плагина).

Также можно создать шаблон. Для этого нужно: заполнить «*Template name*» (название шаблона), заполнить «*Template action value*» (значение шаблона) и нажать **«Create template»** (см. рисунок 18 (1)).

Для сохранения изменений необходимо нажать на кнопку **«Create»** (см. рисунок 18 (2)).

| WebIUS Workstation                                   | About Contact Menu Configure |   |                     | 💄 yanina-khodakova | E Logout |
|------------------------------------------------------|------------------------------|---|---------------------|--------------------|----------|
| Configuration Packages<br>ATM tags<br>Role Configure | Create plugin                |   |                     |                    |          |
| WebIUS Server Settings                               | Plugin data                  |   |                     |                    |          |
| Monitoring                                           |                              |   |                     |                    |          |
| WebIUS Users                                         | Plugin_for_test              |   | test.zip Chose file |                    |          |
| Users Online                                         |                              |   |                     |                    |          |
| ATM Groups                                           | action                       |   |                     |                    |          |
| ATM List                                             | Create 2                     |   |                     |                    |          |
| Events                                               | -                            |   |                     |                    |          |
| Configurations                                       | Create custom template       |   | Template list       |                    |          |
| Actions                                              | Template name                |   |                     |                    |          |
| WebIUS Agent Versions                                | test_template                |   | test_template       |                    |          |
| Plugins                                              | Template action value        |   |                     |                    |          |
|                                                      |                              |   |                     |                    |          |
|                                                      |                              |   |                     |                    |          |
|                                                      |                              |   |                     |                    |          |
|                                                      |                              |   |                     |                    |          |
|                                                      | 4                            |   |                     |                    |          |
|                                                      | Create template              | 1 |                     |                    |          |
|                                                      |                              |   |                     |                    |          |
|                                                      |                              |   |                     |                    |          |

Рис. 18 – Создание плагина

#### Скачивание плагина

При необходимости скачать файл плагина пользователю нужно нажать на кнопку **«Download»** (см. рисунок 17 (1)), находящуюся в одной строке с выбранным плагином.

#### Экспорт плагина

Экспортирование файла плагина производится посредством нажатия соответствующей кнопки **«Export»** (см. рисунок 17 (2)) пользователем.

#### Редактирование плагина

Для изменения параметров плагина необходимо нажать на **«Edit»** (см. рисунок 17 (3)). На открывшейся странице **«Edit plugin»** пользователь может загрузить новый файл плагина, редактировать или удалить старый шаблон, а также создать новый.

#### Удаление плагина

Если плагин нигде не используется, то напротив него в списке «Plugins» будет отображаться кнопка **«Delete»** (см. рисунок 17 (4)), при нажатии на которую будет произведено удаление. В противном случае, кнопка отображаться не будет.

## 3.11 Role Configure

На странице «Role Configure» находится список «Roles list», отображающий все заведенные роли в системе (см. рисунок 19). Список состоит из следующих

полей: **«Name»**, **«Description»**, **«Users count»** (количество пользователей под данной ролью).

| WebIUS Workstation                                 | About Contact Menu Config                           | ure                                                  |                                                      |                                      | 🚊 system | ➔ Logout |
|----------------------------------------------------|-----------------------------------------------------|------------------------------------------------------|------------------------------------------------------|--------------------------------------|----------|----------|
| WebIUS Server Settings<br>ATM Groups<br>Monitoring | Roles list<br>Как администратор организации, вы мож | ете настраивать пользовательские роли, что позволяет | расширить возможности управления и добавить гибкой г | функциональности ролям Обозревателя. |          |          |
| Users Online<br>Plugins<br>Role Configure          | Create role                                         |                                                      |                                                      |                                      |          | Q        |
| ATM tags<br>Configurations                         |                                                     |                                                      |                                                      |                                      |          |          |
| Configuration Packages<br>Events                   | Service<br>ATM                                      | Service Role<br>ATM role                             | 1<br>543                                             |                                      |          |          |
| WebIUS Users<br>ATM List                           | Administrator                                       | Super user                                           | 10                                                   |                                      |          |          |
| Actions<br>WebIUS Agent Versions                   |                                                     |                                                      |                                                      |                                      |          |          |
|                                                    |                                                     |                                                      |                                                      |                                      |          |          |
|                                                    |                                                     |                                                      |                                                      |                                      |          |          |
|                                                    |                                                     |                                                      |                                                      |                                      |          |          |
|                                                    |                                                     |                                                      |                                                      |                                      |          |          |

Рис. 19 – Страница «Role Configure»

#### Создание новой роли

Для создания новой роли пользователю необходимо нажать «**Create role**». На открывшейся странице требуется заполнить поля (см. рисунок 20):

- поле «*Role Name*» (имя роли) латинские символы, максимальная длина 256с;
- поле «*Description*» (описание роли) любые символы, максимальная длина 512с;
- поле «*Minimum password length*» (минимальная длина пароля данной роли);
- поле «*Password expiration (days)*» (срок действия пароля (в днях)) по умолчанию установлено значение «0», что означает неограниченный срок действия пароля;
- кнопка «*Reset password on first login*» типа вкл. /выкл (возможность установить необходимость смены пароля при первом входе пользователя с данной назначенной ролью);
- список «*Privilege list*» (список привилегий доступных данной роли) (см. рисунок 20 (1)).

Затем необходимо нажать на кнопку «Create» (см. рисунок 20 (2)).

| WebIUSWorkstation                                  | About Contact Menu Configure                                                                                                    | 👤 system 🕣 Logout |
|----------------------------------------------------|----------------------------------------------------------------------------------------------------|-------------------|
| WebIUS Server Settings<br>ATM Groups<br>Monitoring | Create Role                                                                                                    |                   |
| Users Online<br>Plugins                            | Role settings: Privilege list A ATM tags A TM tags A TM tags A ATM tags A ATM |                   |
| Role Configure<br>ATM tags<br>Configurations       | Test_Role X AIM Groups Descrition: for test Monitoring                                                                                                    | ~                 |
| Configuration Packages<br>Events                   | Minimum password length: 8                                                                                                    |                   |
| WebIUS Users<br>ATM List                           | Password expiration (days) 0-permanent:                                                                                                    |                   |
| Actions<br>WebIUS Agent Versions                   | Rest to list Create 2                                                                                                    |                   |
|                                                    |                                                                                                    |                   |
|                                                    |                                                                                                    |                   |
|                                                    |                                                                                                    |                   |

Рис. 20 – Создание роли

## **3.12 Users Online**

Страница **«Users Online»** содержит список, отображающий информацию о пользователях, подключенных к системе в данный момент (см. рисунок 21). Список состоит из следующих полей: **«Name»** (имя пользователя), **«IP»** (ір адрес устройства пользователя), **«Port»** (порт), **«Role»** (роль пользователя), **«Last action»** (время последней активности пользователя), кнопка **«Disconnect»** (прервать сессию пользователя).

| WebIUS Workstation     | About Cont   | tact Menu Configure |     |                  |                       | 🛓 system     | ➔ Logout |
|------------------------|--------------|---------------------|-----|------------------|-----------------------|--------------|----------|
| WebIUS Server Settings |              |                     |     |                  |                       |              |          |
| ATM Groups             | Online users | list                |     |                  |                       |              |          |
| Monitoring             |              |                     |     |                  |                       |              |          |
| Users Online           |              |                     | Rol | la Administrator |                       |              |          |
| Plugins                |              |                     | RO  |                  |                       |              | <b>Q</b> |
| Role Configure         |              |                     |     |                  |                       |              |          |
| ATM tags               |              |                     |     |                  |                       |              |          |
| Configurations         | system       | 192.168.22.54       |     | Administrator    | 10/16/2020 3:29:43 PM | X Disconnect |          |
| Configuration Packages |              |                     |     |                  |                       |              |          |
| Events                 |              |                     |     |                  |                       |              |          |
| WebIUS Users           |              |                     |     |                  |                       |              |          |
| ATM List               |              |                     |     |                  |                       |              |          |
| Actions                |              |                     |     |                  |                       |              |          |
| WebIUS Agent Versions  |              |                     |     |                  |                       |              |          |
|                        |              |                     |     |                  |                       |              |          |
|                        |              |                     |     |                  |                       |              |          |
|                        |              |                     |     |                  |                       |              |          |
|                        |              |                     |     |                  |                       |              |          |
|                        |              |                     |     |                  |                       |              |          |
|                        |              |                     |     |                  |                       |              |          |
|                        |              |                     |     |                  |                       |              |          |

Рис. 21 – Страница «Users Online»

#### Прерывание сессии пользователя

При необходимости разорвать связь конкретного пользователя с системой администратор должен нажать на кнопку **«Disconnect»** (см. рисунок 21 (1)), расположенную в той же строке, что и пользователь, чью сессию нужно прервать.

## 3.13 WebIUS Agent Versions

На странице содержится список всех заведенных в системе версий **«WebIUS Updater agent»** (см. рисунок 22). Список состоит из следующих полей: **«version»** (номер версии), **«info»** (информация), кнопка **«Download»** (скачать версию), кнопка **«Set current»** (назначить текущей).

| WebIUS Workstation                   | About Contact    | Menu Configure             |               | 💄 syster    | n 🅣 Logout |
|--------------------------------------|------------------|----------------------------|---------------|-------------|------------|
| WebIUS Server Settings<br>ATM Groups | Updater versions |                            |               |             |            |
| Monitoring                           |                  |                            |               |             |            |
| Users Online                         | Add new version  |                            |               |             |            |
| Plugins                              | <b>–</b>         |                            |               |             |            |
| Role Configure                       |                  |                            |               |             |            |
| ATM tags                             |                  |                            |               | 2 -         |            |
| Configurations                       | 10.1.25          | OB-136 4 tests only        | C Download    |             |            |
| Configuration Packages               |                  | ONLYTEST(updateTellME)     | 🥜 Download    | Set current |            |
| Events                               | 10.1.21          | 10121                      | 🖋 Download    | Set current |            |
| WebIUS Users                         |                  |                            | 🖋 Download    | Set current |            |
| ATM List                             | 1.0.1.18         | WebIUSUpdater[1.0.1.18]    | 🖋 Download    | Set current |            |
| Actions                              |                  |                            | 💉 Download    | Set current |            |
| WebIUS Agent Versions                | 1.0.1.10         | 1.0.1.10_no_config         | 🧪 Download    | Set current |            |
|                                      |                  | Kestrel_app02_fork_1.0.1.6 | 🥜 Download    | Set current |            |
|                                      | 10.1.6           | Kestrel_app02              | 🥜 Download    | Set current |            |
|                                      | 10.1.4           | Kestrel_server002_config   | Download      | Set current |            |
|                                      |                  |                            | <li>1 2 </li> |             |            |
|                                      |                  |                            |               |             |            |
|                                      |                  |                            |               |             |            |
|                                      |                  |                            |               |             |            |
|                                      |                  |                            |               |             |            |

Рис. 22 – Страница «WebIUS Agent Version»

#### Добавление новой версии Updater

Для создания новой версии пользователю необходимо нажать на кнопку **«Add new version»**. На открывшейся странице **«Add Updater Version»** нужно заполнить поля (см. рисунок 23):

- поле «version» (название версии) формат «d.d.d.»;
- поле «*info*» (информация) любые символы, максимальная длина 512с;
- поле «Updater Archive» (поле для архива версии Updater Agent).

Завершая процесс создания новой версии обновления, требуется нажать на **«Add to server»** (см. рисунок 23 (1)).

| WebIUSWorkstation                                     | About Contact Menu Configure                                | 💄 system | ➔ Logout |
|-------------------------------------------------------|-------------------------------------------------------------|----------|----------|
| WebIUS Server Settings<br>ATM Groups<br>Monitoring    | Add Updater Version                                         |          |          |
| Users Online<br>Plugins                               | Plugin data version Test Updater_Version test.zio Open file |          |          |
| Role Configure<br>ATM tags<br>Configurations          | info<br>for test                                            |          |          |
| Configuration Packages<br>Events<br>Webill (5 L leave | Add to server 1                                             |          |          |
| ATM List<br>Actions                                   |                                                             |          |          |
| WebIUS Agent Versions                                 |                                                             |          |          |
|                                                       |                                                             |          |          |
|                                                       |                                                             |          |          |

Рис. 23 – Добавление новой версии WebIUS Agent

#### Скачивание версии Updater

При необходимости скачать версию пользователю нужно нажать на соответствующую кнопку **«Download»** (см. рисунок 22 (1)). На устройство пользователя будет загружен zip-архив.

#### Назначение версии Updater текущей

Для того чтобы назначить какую-либо версию текущей для всех агентов системы **«WebIUS»** пользователю необходимо нажать на кнопку **«Set current»** (см. рисунок 22 (2)).

## 3.14 WebIUS Server Settings

Страница предназначена для отображения текущих глобальных настроек сервера (см. рисунок 24). Глобальные настройки сервера изменению не подлежат.

На странице представлены следующие настройки (см. рисунок 24 (1)):

- поле « Option» (название);
- поле « Value» (значение);
- поле «*Info*» (описание);
- кнопку «Change» (изменить параметр).

| WebIUSWorkstation      | About Contact Menu Co | onfigure                     |                       |                                      |                | 💄 system | € Logout |
|------------------------|-----------------------|------------------------------|-----------------------|--------------------------------------|----------------|----------|----------|
|                        |                       |                              |                       |                                      |                |          |          |
| ATM Groups             | Server Settings       |                              |                       |                                      |                |          |          |
| Monitoring             |                       |                              |                       |                                      |                |          |          |
| Users Online           |                       |                              | 2                     |                                      |                |          |          |
| Plugins                |                       |                              |                       |                                      |                |          |          |
| Role Configure         | Export Menu           | Export Roles                 | J                     | Export Plugins                       | Export Actions |          |          |
| ATM tags               | Export Packages       |                              | Export Configurations |                                      | ← Export Users |          |          |
| Configurations         |                       |                              |                       |                                      |                |          |          |
| Configuration Packages |                       |                              |                       |                                      |                |          |          |
| Events                 |                       |                              |                       |                                      |                |          |          |
| WebIUS Users           | Option                | Value                        | Info                  |                                      |                |          |          |
| ATM List               | UServiceVer           |                              | Updater Version       |                                      |                | Change   |          |
| Actions                | file_chunk_size_arm   | 1010575                      | Chunk size for uplo   | ad                                   |                | Change   |          |
| WebIUS Agent Versions  |                       | 1046576                      |                       |                                      |                | Change   |          |
|                        | LastChanges           | 1602682024                   | Last changes date     | Last changes date for ATM agent      |                | Change   |          |
|                        | speed_limit           |                              | Download speed lin    | mit in percents(value from 1 to 100) |                | Change   |          |
|                        | UServiceVerHash       | 097537D4B1DBAC6A9CD0A5CAD42B |                       |                                      |                | Change   |          |
|                        | file_chunk_size       | 1048576                      | Chunk size for file t | ransfer                              |                | Change   |          |
|                        |                       |                              |                       |                                      |                |          |          |

Рис. 24 – Страница «WebIUS Server Settings»

#### Экспортирование параметров

Для экспортирования параметров системы пользователю необходимо нажать на одну из представленных на странице кнопок **«Export»** (см. рисунок 24 (2)). Экспорт файла осуществляется в формате JSON.

#### Импортирование параметров

Для импорта параметров необходимо нажать на кнопку **«Import»** (см. рисунок 24 (3)). В открывшемся окне нужно выбрать:

- «Import Entity» (объект импорта) выбор из заведенных в системе объектов;
- «Import Mode» (режим импорта):
  - «Only add» добавление элементов. В случае существования данных элементов в системе, замена на элементы, находящиеся в файле импорта, не производится;
  - «Upsert» замена существующих элементов, при их наличии;
- «Import file» (поле импортируемого файла).

Затем необходимо нажать на кнопку «Upload».

### 3.15 WebIUs Users

На странице содержится список всех существующих в системе пользователей (см. рисунок 25). Список состоит из следующих полей: «Name», «Info», «Registration date», «Expiration date», «State», кнопка «Edit» (редактировать), кнопка «Block» (заблокировать).

| WebIUS Workstation                                 | About Contact Menu Config | jure           |                       |            | 🔔 system | n 🅤 Logout    |
|----------------------------------------------------|---------------------------|----------------|-----------------------|------------|----------|---------------|
| WebiUS Server Settings<br>ATM Groups<br>Monitoring | Users list                |                |                       |            |          |               |
| Users Online<br>Plugins                            | Create user               | Role           | Administrator v 2     |            |          | Q             |
| Role Configure                                     |                           |                |                       |            |          |               |
| Configurations                                     | Kolian                    | Kolian         | 10/8/2020 5:04:11 PM  | 07.10.2021 | Ready    | Edit<br>Block |
| Configuration Packages                             | Oleg                      |                | 7/21/2020 12:17:59 PM | 21.07.2021 | Ready    | Edit<br>Block |
| WebIUS Users                                       | Skripunov                 |                | 1/30/2020 10:35:27 AM | 30.01.2021 | Ready    | Edit<br>Block |
| ATM List                                           | yanina-khodakova          |                | 1/28/2020 5:18:05 PM  | 28.01.2021 | Ready    |               |
| Actions<br>WebIUS Agent Versions                   | syscev_ea                 | Сысоев Евгений | 1/23/2020 2:16:27 PM  | 22.01.2999 | Ready    | Edit<br>Block |
|                                                    | MSamokhin                 | Maxim Samokhin | 12/2/2019 10:00:33 AM | 0112.2020  | Ready    | Edit<br>Block |
|                                                    | demidov_sv                |                | 1/15/2019 11:18:31 AM | 26.06.2999 | Ready    | Edit<br>Block |
|                                                    | Akulovich                 | akulovich      | 8/31/2018 11:55:44 AM | 26.08.2030 | Ready    | Edit<br>Block |
|                                                    | RuslanD36                 | RuslanD36      | 8/29/2018 12:12:05 PM | 26.08.2100 | Ready    | Edit<br>Block |
|                                                    | system                    | Super User     | 8/29/2018 12:04:14 PM | 29.08.2030 | Unknown  | Edit<br>Block |
|                                                    |                           |                |                       |            |          |               |
|                                                    |                           |                |                       |            |          |               |

Рис. 25 – Страница «WebIUS Users»

#### Создание нового пользователя

При необходимости создать нового пользователя нужно нажать на кнопку **«Create user»** и на открывшейся странице заполнить следующие поля (см. рисунок 26):

- поле «*Name*» (имя пользователя) цифры и латинские символы, максимальная длина 256с;
- поле «*Info*» (информация пользователя) любые символы, максимальная длина 512с;
- выпадающий список «*State*» (статус пользователя):
  - а. «*Ready*» пользователь имеет доступ к системе;
  - b. «*Blocked*» приостановлен доступ к системе до момента разблокировки;
  - с. *«Deleted»* доступ к системе приостановлен, данные пользователя сохранены для соблюдения целостности аудита системы;
- поле с выбором даты «*Expiration date*» (дата окончания срока действия пользователя) – при наступлении указанной даты статус пользователя будет изменен на «*Blocked*»;
- выпадающий список «*Role*» (роль пользователя);
- выпадающий список «*authType*» (тип аутентификации):
  - a. *«Windows»* авторизация через логин/пароль, информация о которых хранится в Active Directory;
  - b. *«Login/Password»* авторизация через логин/пароль, информация о которых хранится в базе данных;
- поле «*Password*» (пароль) любые символы, длина должна быть не меньше длины пароля для выбранной роли;

• поле «*Confirm password*» (подтверждение пароля).

Затем требуется нажать на кнопку «Create» (см. рисунок 26 (1)).

| WebIUSWorkstation                    | About Contact Menu Configure                          |   | 💄 system |
|--------------------------------------|-------------------------------------------------------|---|----------|
| WebIUS Server Settings<br>ATM Groups | Create user                                           |   |          |
| Users Online                         | Name                                                  |   |          |
| Plugins<br>Role Configure            | User_Ior_test                                         |   |          |
| ATM tags<br>Configurations           | State<br>Blocked                                      | ~ |          |
| Configuration Packages<br>Events     | Expiration date 10/16/2021                            |   |          |
| WebIUS Users                         |                                                       |   |          |
| Actions<br>WebIUS Agent Versions     | authType<br>Login/Password                            |   |          |
|                                      | Password<br>Minimum pasword length 30 symbols         | _ |          |
|                                      | Confirm password<br>Minimum pasword length 30 symbols |   |          |
|                                      | Back to list Create 1                                 |   |          |
| i                                    |                                                       |   |          |

Рис. 26 - Создание пользователя

#### Редактирование пользователя

Для изменения данных необходимо нажать на кнопку «Edit», расположенную в одной строчке с изменяемым пользователем (см. рисунок 25 (1)). На открывшейся странице для редактирования доступны следующие пункты: «*Info*», «*State*», «*Expiration date*», «*Registration date*», «*Role*». Также на странице «Edit user» можно изменить пароль пользователя, нажав на «Change password» и заполнив поля «*Password*», «*Confirm password*».

#### Блокирование пользователя

При необходимости заблокировать пользователя требуется нажать на соответствующую кнопку **«Blocked»** (см. рисунок 25 (1)). После нажатия отобразится кнопка **«Delete»**.

Заблокированный пользователь не сможет совершить вход в систему.

#### Удаление пользователя

Удалить пользователя можно только в том случае, если его статус – «Blocked».

#### Управление активными пользователями

Для просмотра и управления online пользователями необходимо перейти на страницу **«Users Online»** (см. <u>пункт 3.2.12</u>).

#### Фильтрация пользователей

На странице **«WebIUS Users»** доступна фильтрация по ролям пользователей. Для того, чтобы применить фильтр необходимо нажать на список «Role» (см. рисунок 25 (2)) и выбрать требуемую роль из списка.